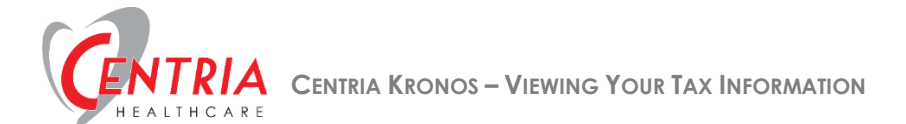

## Viewing Your Tax Information

1. Click the Main Menu icon located in the upper left corner

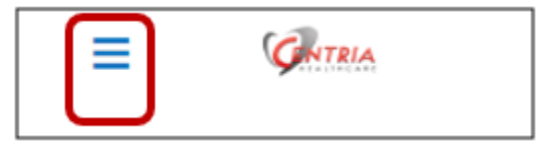

2. Expand the My Pay section, and then click My Tax Information

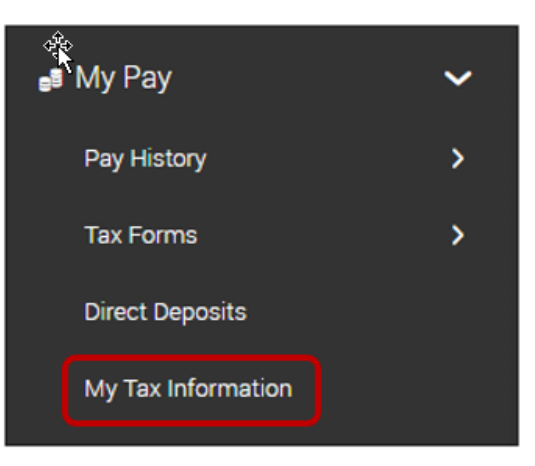

a. Kronos displays your tax information – Federal, State and Local

| UNTRIA 1:19 P                                                    | M (Eastern)                                                                               |                                |
|------------------------------------------------------------------|-------------------------------------------------------------------------------------------|--------------------------------|
| My Tax Information                                               |                                                                                           |                                |
| y Tax Information                                                |                                                                                           |                                |
| GENERAL                                                          |                                                                                           |                                |
| Auto Correct:                                                    |                                                                                           | Yes                            |
| Prorate:                                                         |                                                                                           | Yes                            |
| Apply Annual Compensation<br>Limit For 401k To Subject<br>Wages: |                                                                                           | Yes                            |
| State Reciprocity Override:                                      |                                                                                           | Enforce Reciprocity            |
| FEDERAL                                                          |                                                                                           |                                |
| Federal Income Tax                                               | EE Withhold<br>Filing Status<br>≢ of Allowances<br>Additional Withholding                 | Yes<br>Single<br>0<br>\$0.00   |
| Federal Unemployment Tax                                         | ER Withhold                                                                               | Yes                            |
| OASDI                                                            | EE Withhold<br>ER Withhold                                                                | Yes<br>Yes                     |
| Additional Medicare                                              | EE Withhold                                                                               |                                |
| Medicare                                                         | EE Withhold<br>ER Withhold                                                                | Yes<br>Yes                     |
| STATE                                                            |                                                                                           |                                |
| MICHIGAN                                                         |                                                                                           |                                |
| Michigan (SIT)                                                   | EE Withhold<br>Non-Residency Statement Filed<br># of Allowances<br>Additional Withholding | : Yes<br>No<br>: 0<br>: \$0.00 |
| Michigan Obligation<br>Assessment Tax                            | ER Withhold                                                                               | Yes                            |
|                                                                  | CD Wath ald                                                                               | Vac                            |